## L Monaca で学ぶ

## はじめてのプログラミング

### はじめに Monaca Educationの便利な使い方2021

Copyright © Asial Corporation. All Rights Reserved.

### 学習者(生徒)用のページを使うとスムーズです

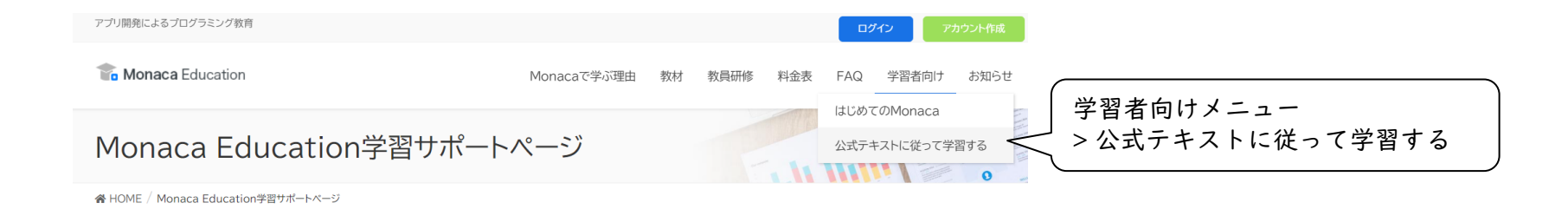

#### Monaca Education学習サポートページ

このページは、チュートリアル『はじめてのMonaca Education』の続きです。 Monaca Educationの基本的な使い方を知りたい方は、『はじめてのMonaca Education』をご確認下さい。

はじめてのMonaca Education

書籍『Monacaで学ぶはじめてのプログラミング』に従って学習する

書籍を元に学習される方は、以下のサポートページをご活用下さい。

公式入門書の案内 公式入門書・前半部分のPDFをダウンロード

書籍『Monacaで学ぶはじめてのプログラミング』サポートページ(自習向け)

書籍で紹介されているサポートページは以下にございます。サンプルプロジェクトの紹介と動画などがございます。

公式入門書・学習サポートページ

#### 章ごとのサンプルをワンクリックで取り込めます

※要・事前ログイン

| 1~12章のプ[ | コジェクト           |                 |
|----------|-----------------|-----------------|
| 章        | タイトルとサンプルアプリ    | インポート           |
| 1章       | アプリ開発入門         | ひな形のみ ズタンをクリック! |
| 2章       | HTML入門          | ひな形 完成版         |
| 3章       | CSS入門           | ひな形 完成版         |
| 4章       | JavaScript入門    | ひな形 完成版         |
| 5章       | 条件分岐(今日は何日?アプリ) | ひな形 完成版         |
| 6章       | 関数(西暦和暦変換アプリ)   | ひな形 完成版         |
| 7章       | イベント            | ひな形 完成版         |
| 8章       | DOM (挨拶アプリ)     | ひな形 完成版         |
| 9章       | フォーム(会員登録フォーム)  | ひな形 完成版         |
| 10章      | いろいろな演算子(BMI計算) | ひな形 完成版         |
| 11章      | 配列(心理テスト)       | ひな形 完成版         |
| 12章      | 繰り返し(フルーツー覧)    | ひな形 完成版         |

#### プロジェクトをインポートできます

※要・事前ログイン

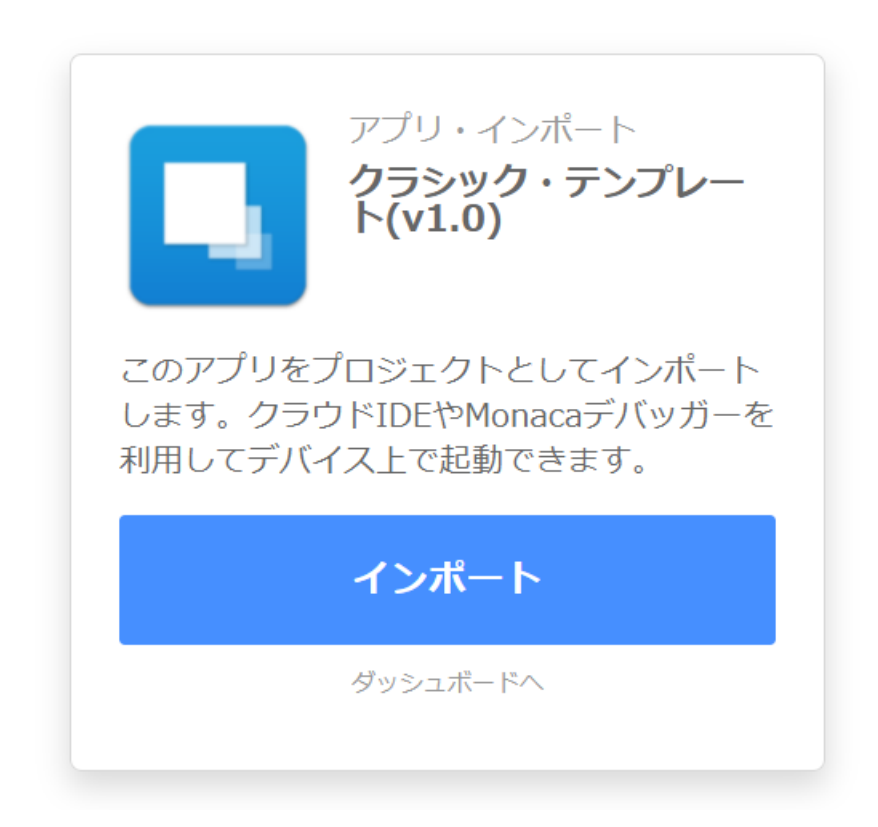

#### エラーを画面に表示する機能も搭載済み

| 🗖 Monaca 🛛 🔒 🖙                                                                                                    | 🕋 ファイル 編集 表示 実行 ビルド プロジェクト DB BETA 設定 ヘルプ                                                                                                    |                                                                                                    |  |
|----------------------------------------------------------------------------------------------------|----------------------------------------------------------------------------------------------------|----------------------------------------------------------------------------------------------------|--|
| クラシック・テンプレ                                                                                                    | 💿 index.html 🗴 🔇                                                                                                    |                                                                                                    |  |
| Image: Constraint of the second second s | <pre>1 <!DOCTYPE HTML>    <br/>2 <html><br/>3 <head><br/>4</head></html></pre>                                                                                        | iPhone 8 (750x1334) <ul> <li>□</li> <li>□</li></ul> |  |
|                                                                                                    | 11       alerrrrt("こんにちは");         12          13          14          15          16          * デバッガー ×       ・         Debug       Log         Warning       Error | index.html ファイルの 11行目付近を確認して下<br>さい<br>各種デバッガーを使えばより詳しい情報が分かる<br>かもしれません                                                                                                    |  |

## 第1章 アプリ開発入門

第1章 アプリ開発入門 Monacaのアカウント登録

#### 1) 教育版公式サイト URL にアクセス

#### https://edu.monaca.io/

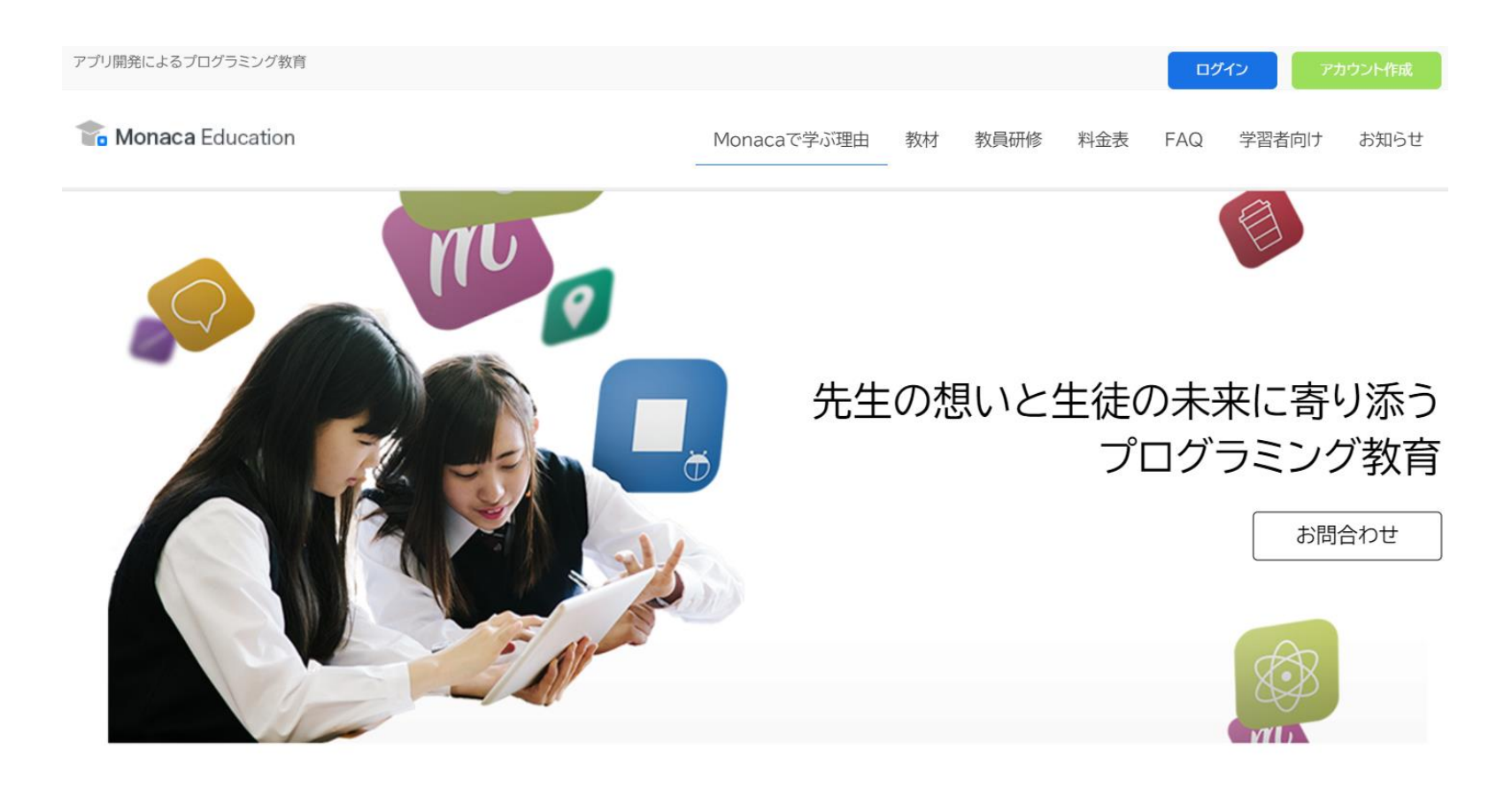

# 2) 『アカウント作成』から移動して必要事項を記入。3) 仮登録完了メールを確認

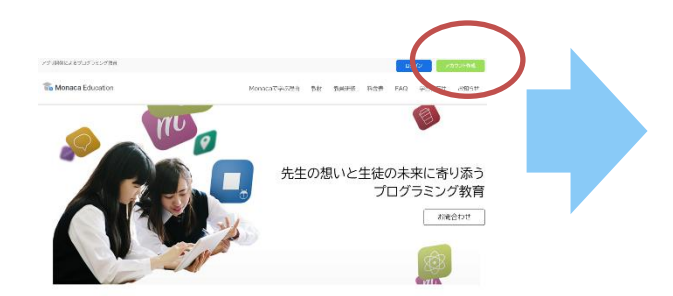

| メールアドレス        | ス 【必須】 |
|----------------|--------|
| 177 <b>-</b> 5 | (必須)   |
|                |        |

アカウント作成

アカウント作成ボタンをクリックすると、利用規約に同意したとみ なされます。

۲

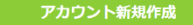

Monacaへようこそ!アドレスを確認してください > Menury

Monaca Team <info@monaca.mobi> To 自分 ▼

Monaca Education

ようこそ、Monacaへ!

Monacaへの登録、ありがとうございます。 下記のボタンをクリックして本登録を完了させてください。

#### 木登録はこちら

または、URLにアクセスして本登録を完了してください。 https://monaca.education/ja/verify/a5ad3cdb8fcc54de1ce98786f52cf308abff6bc5

Copyright () Asial Corporation. All rights reserved.

#### 4) プラン選択

Education

└ 有料プランです。利用にはアクティベーションコードが必要です。

■ Freeプラン

#### └ 無料で使えますが容量や機能に制限があります。

Monaca Education

#### Monacaをはじめる

アクティベーションコードをお持ちですか?

| 利用プラン選択      | プランを比較する            |      |
|--------------|---------------------|------|
|              | アクティベーションコードを使う     | \$   |
|              |                     |      |
| アクティベーションコード | XXXX-XXXX-XXXX-XXXX | 次に進む |

第1章 アプリ開発入門 Monaca ダッシュボードとプロジェクト

#### ログインとダッシュボードの表示

開発中のアプリはプロジェクト単位で管理を行う

#### └ 画面左側に一覧表示される

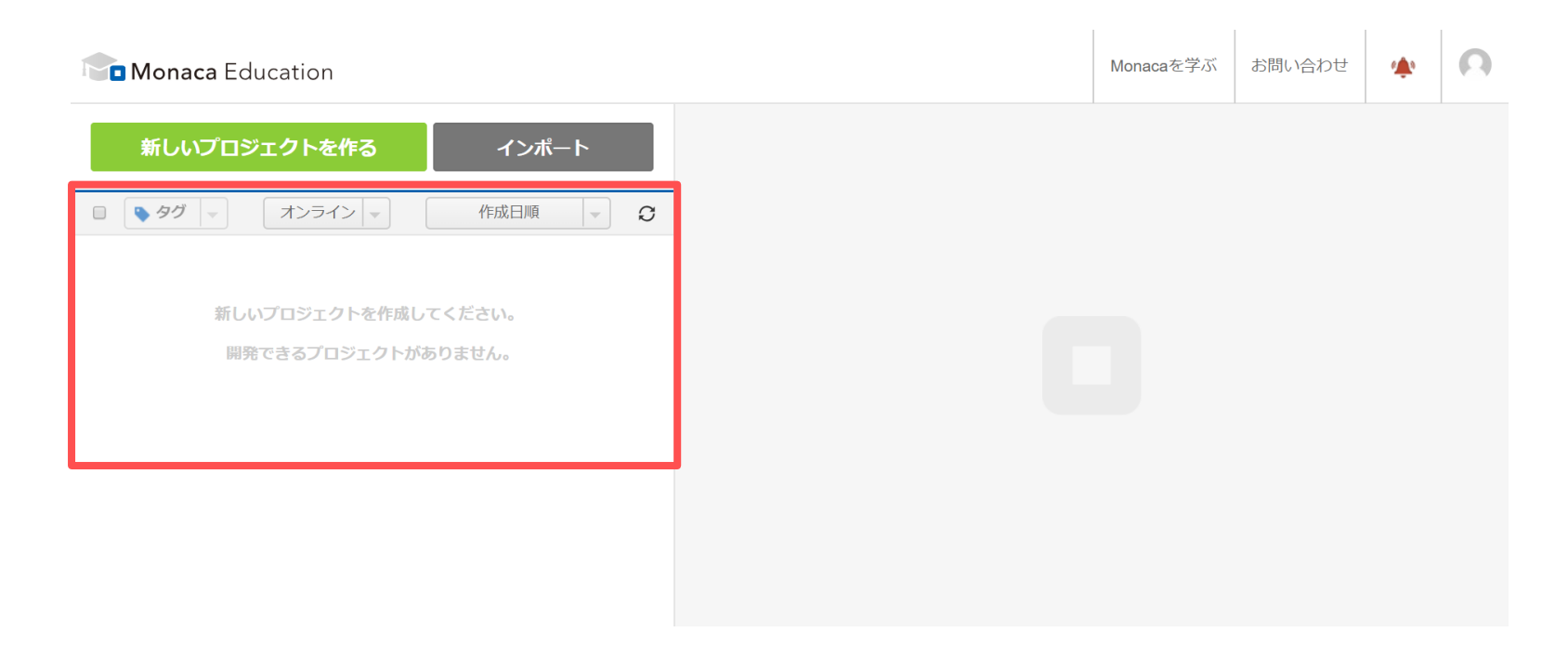

新規プロジェクト作成

- I. 『新しいプロジェクトを作る』ボタンをクリック
- 2. テンプレートから『最小限のテンプレート』を選択
- 3. プロジェクト名を設定(例:はじめてのプログラム)
- 4. 『作成』ボタンをクリック

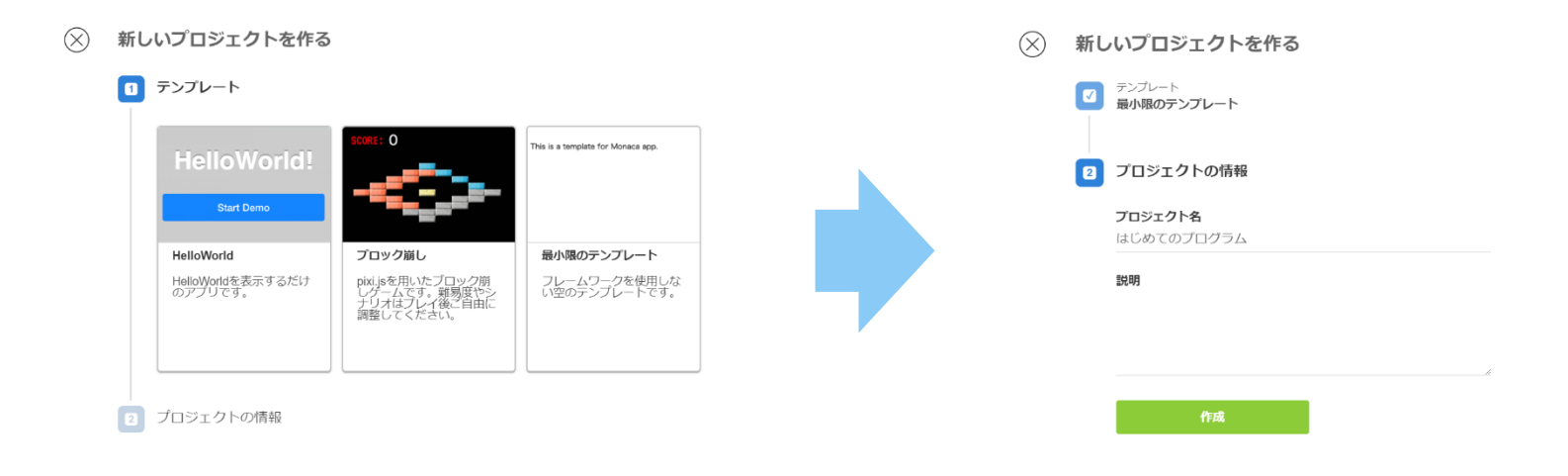

#### プロジェクトー覧に表示されれば成功

#### プロジェクト名

- └ 自由に設定可能
- └ 後で管理しやすいように気をつける

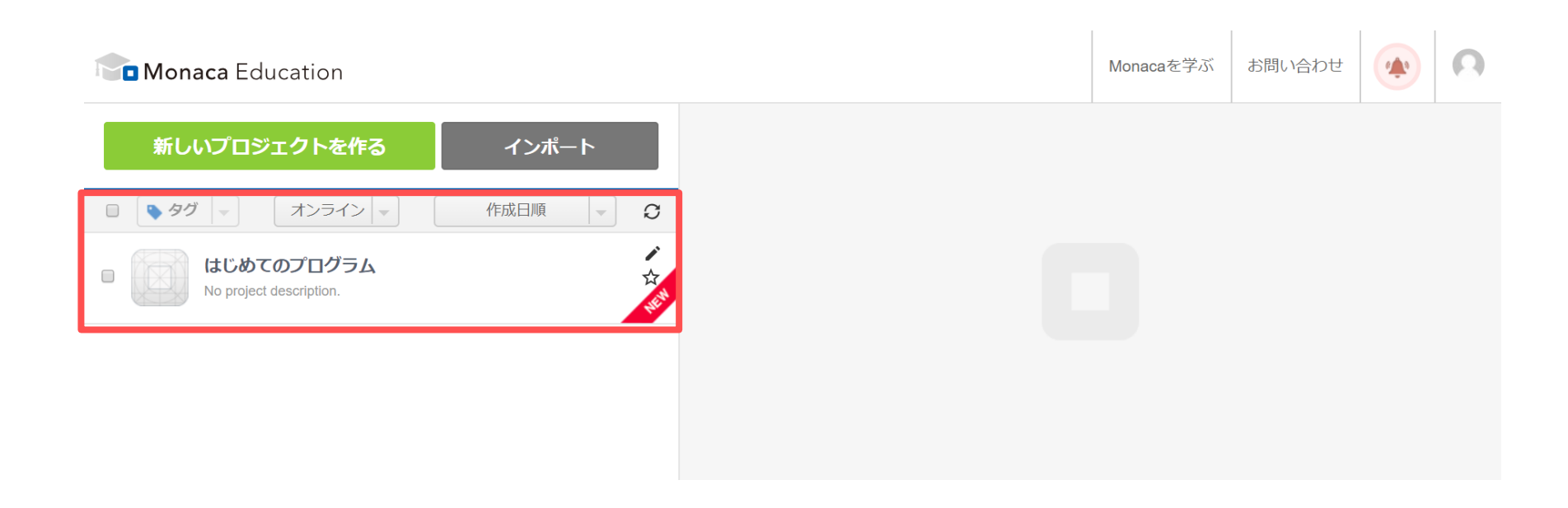

第1章 アプリ開発入門 プログラムを記述する

#### Monaca IDE

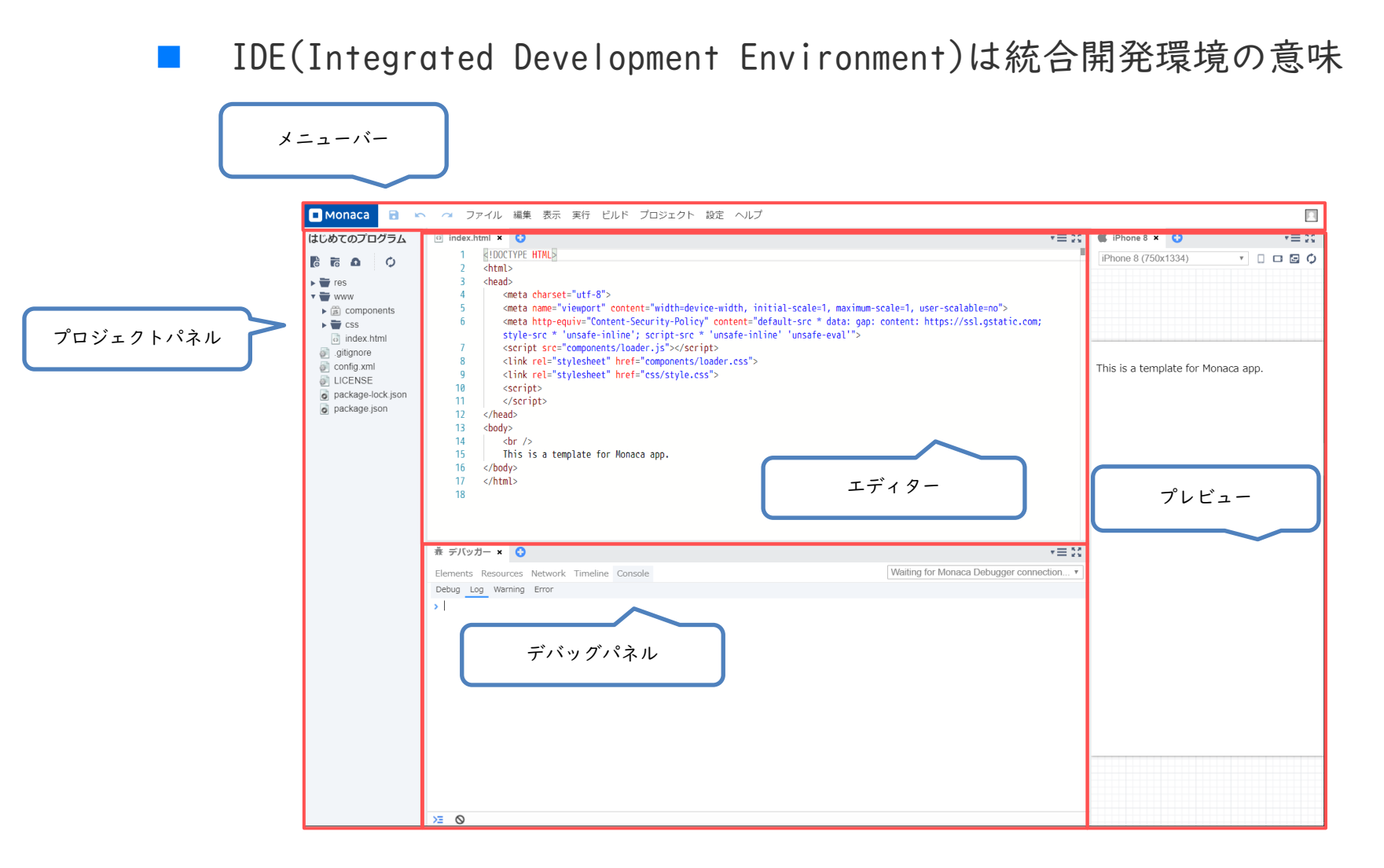

#### エディター

#### プログラムを記述するためのパネル

| 0 | index.htm | ni 🗙 😳                                                                                                    | $\star \equiv 53$ |
|---|-----------|----------------------------------------------------------------------------------------------------|-------------------|
|   | 1         | HTML                                                                                                    |                   |
|   | 2         | <html></html>                                                                                                    |                   |
|   | 3         | <head></head>                                                                                                    |                   |
|   | 4         | <meta charset="utf-8"/>                                                                                                    |                   |
|   | 5         | <meta content="width=device-width, initial-scale=1,&lt;/td&gt;&lt;td&gt;&lt;/td&gt;&lt;/tr&gt;&lt;tr&gt;&lt;td&gt;&lt;/td&gt;&lt;td&gt;&lt;/td&gt;&lt;td&gt;&lt;pre&gt;maximum-scale=1, user-scalable=no" name="viewport"/>                                                                                                    |                   |
|   | 6         | <meta content="default-src * data: gap:&lt;/td&gt;&lt;td&gt;&lt;/td&gt;&lt;/tr&gt;&lt;tr&gt;&lt;td&gt;&lt;/td&gt;&lt;td&gt;&lt;/td&gt;&lt;td&gt;&lt;pre&gt;content: https://ssl.gstatic.com; style-src * 'unsafe-inline'; script-src *&lt;/pre&gt;&lt;/td&gt;&lt;td&gt;&lt;/td&gt;&lt;/tr&gt;&lt;tr&gt;&lt;td&gt;&lt;/td&gt;&lt;td&gt;&lt;/td&gt;&lt;td&gt;'unsafe-inline' 'unsafe-eval'" http-equiv="Content-Security-Policy"/> |                   |
|   | 7         | <script src="components/loader.js"></script>                                                                                                    |                   |
|   | 8         | <link href="components/loader.css" rel="stylesheet"/>                                                                                                    |                   |
|   | 9         | <link href="css/style.css" rel="stylesheet"/>                                                                                                    |                   |
|   | 10        | <script></td><td></td></tr><tr><td></td><td>11</td><td></script>                                                                                                    |                   |
|   | 12        |                                                                                                    |                   |
|   | 13        | <body></body>                                                                                                    |                   |
|   | 14        | <br>                                                                                                    |                   |
|   | 15        | This is a template for Monaca app.                                                                                                    |                   |
|   | 16        |                                                                                                    |                   |
|   | 17        |                                                                                                    |                   |

#### メニューバー

- 各種機能を呼び出す
  - └ 保存ボタン
  - └ 元に戻す
  - └ やり直し
  - ビルドなど

■ Monaca 3 へ ファイル 編集 表示 実行 ビルド プロジェクト 設定 ヘルプ

#### プレビュー

#### プログラムの実行結果が表示されます。

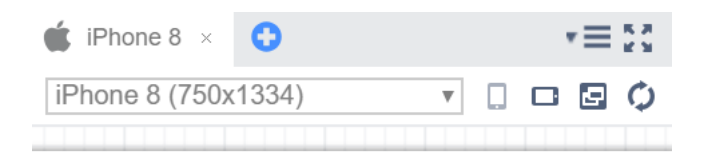

This is a template for Monaca app.

#### はじめてのプログラム

- 「This is a template for Monaca app.」を削除
- 「はじめてのプログラム」と記述
  - メニューバーの [保存] アイコンをクリック

ファイル 編集 表示 実行 ビルド プロジェクト 設定 ヘルプ Monaca R 💿 index.html\* 🗙 🛟 はじめてのプログラム <!DOCTYPE HTML> <html> 2 3 <head> res 4 <meta charset="utf-8"> 🕶 🖶 www <meta name="viewport" content="width=device-width, in 5 components maximum-scale=1, user-scalable=no"> CSS <meta http-equiv="Content-Security-Policy" content="d 6 o index.html data: gap: content: https://ssl.gstatic.com; style-sr .gitignore 'unsafe-inline'; script-src \* 'unsafe-inline' 'unsafe config.xml <script src="components/loader.js"></script> 7 LICENSE k rel="stylesheet" href="components/loader.css"> 8 package-lock.json 9 k rel="stylesheet" href="css/style.css"> package.json <script> 10 </script> 11 12 </head> <body> 13 14 <br /> はじめてのプログラム 15 16 </body> 17 </html>

#### プレビューの更新

- [保存]と連動してプレビュー画面が自動更新される
- 自動で更新されない場合
  - └ プレビュー画面右上の円状の矢印ボタンをクリック

| 🔹 iPhone 8 × 🕓      | *≡ 20 |
|---------------------|-------|
| iPhone 8 (750x1334) | ·     |
| はじめてのプログラム          |       |

JavaScript で簡単な命令を実行させる

HTML内にJvaScriptを記述する方法

└ <script> で囲まれた部分に記述

<script> alert("こんにちは"); </script>

#### 実行結果

次のダイアログが表示される

...57b60d52dbb49d1e95dace--507299523-8080.monacaapp.com に埋め込まれているページの内容

こんにちは

OK

第1章 アプリ開発入門 Monaca デバッガー(Monaca for Study)の利用

#### Monaca デバッガーとは

- アプリの動作を確認するツール
- プレビューより高度な動作確認が可能

#### └ カメラやコンパスなどのハードウェア機能

| ∦। <b>⊡</b> । ित्र ्या <b>।। वि</b> ) 11:57 | ∦।⊡िः≋ <b>।। वि</b> ः 11:58                                                        | ≵ <b>։Ը։ Չ։ սվ ា</b> ∎0 11:58      |
|---------------------------------------------|------------------------------------------------------------------------------------|------------------------------------|
|                                             | ≡ Monaca                                                                           | This is a template for Monaca app. |
|                                             | ローカルプロジェクト                                                                         |                                    |
| Debugger for Android                        | ローカルのプロジェクトが検出できません。<br>コンピューターとデバッガーが接続されているこ<br>とを確認してください。<br>ローカル開発環境の使用方法はこちら |                                    |
|                                             | Monaca.io フロシェクト                                                                   |                                    |
| ✓ メールアドレス                                   | はじめてのプログラム<br>③ <sub>未同期</sub> (1)                                                 |                                    |
| 🔓 バスワード                                     |                                                                                    |                                    |
| ログイン                                        |                                                                                    |                                    |
| ー サインアップー                                   |                                                                                    |                                    |
|                                             |                                                                                    |                                    |
|                                             |                                                                                    |                                    |
|                                             |                                                                                    |                                    |
| このデバッガーについて 🕕                               |                                                                                    |                                    |
| $\triangleleft$ $\bigcirc$ $\Box$           | $\triangleleft$ O $\square$                                                        |                                    |

Monaca デバッガーのメニュー

- プロジェクトを開きアプリの動作を確認
- 丸いMonacaボタンはメニュー
  - └ 更新やログの確認が可能

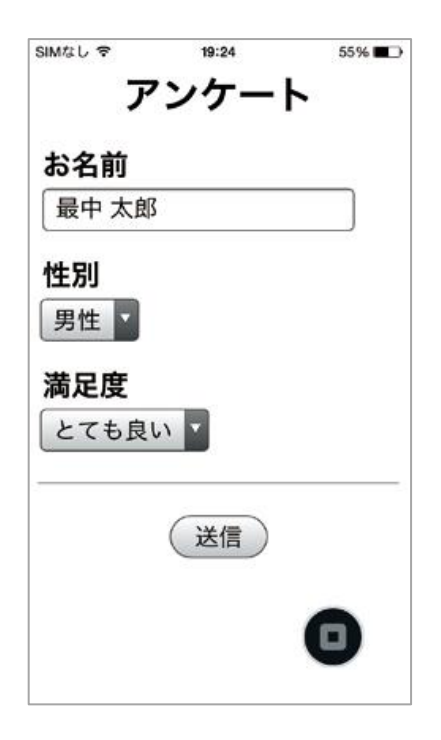

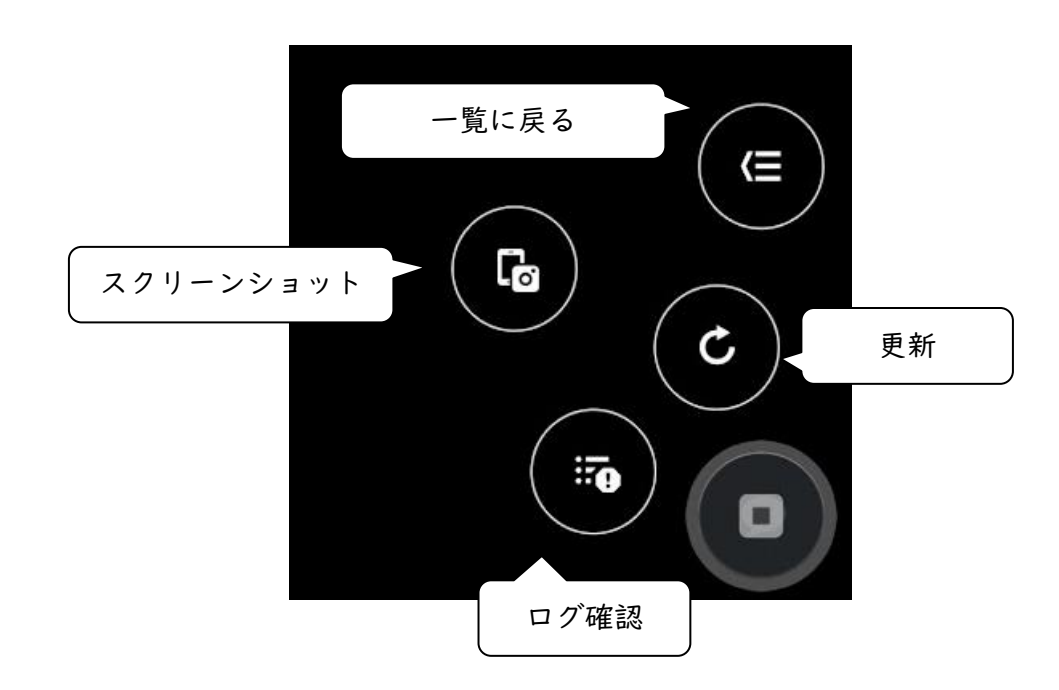

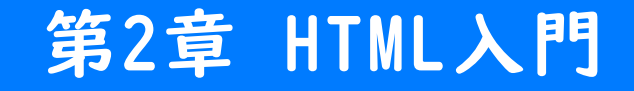

第2章 HTML入門 HTMLとは HTML (Hyper Text Markup Language) とは

■ マークアップ言語の丨つ

■ 文書をタグで囲んで記述

#### HTMLで実現可能なこと

- 文章の構造化
- 文章同士のリンク
- 画像や動画の参照

#### HTMLタグの書き方

■ 「開始タグ」と「終了タグ」にはタグ名が入る

└ タグは全部で100個以上存在する

📋 文法 タグの記述方法と名称

<開始タグ>内容</終了タグ>

- 例では段落を表すPタグを利用
- 例 タグの記述例

これは段落です。

#### 空要素の記述方法

- スラッシュはつけなくても良い
- 例では改行を表すBRタグを利用

#### 🧮 文法 空要素の記述方法

<開始タグ> または <開始タグ />

1 例 空要素の記述例

| または  |  |  |
|------|--|--|
| <br> |  |  |

#### 属性について

- タグには属性と属性値を設定できる
- 例ではAタグにhref属性とリンク先の属性値を付加
- 属性値はダブルクォートかシングルクォートで囲む

#### 🧮 文法 属性の記述

<開始タグ 属性1="値" 属性2="値">内容</終了タグ>

1 例 属性の記述例

<a href="top.html">TOPページへ</a>

#### HTMLの例

■ HTML文章はタグを入れ子にして記述する

└ この章ではBODYタグに入るタグを重点的に学習する

BODYの外のタグを誤って消さないように注意する

#### 🗈 index.html

| HTML                                                                                                    |
|----------------------------------------------------------------------------------------------------|
| <html>2</html>                                                                                                    |
| <head>3</head>                                                                                                    |
| <meta charset="utf-8"/>                                                                                                    |
| <meta content="width=device-width, initial-&lt;/td&gt;&lt;/tr&gt;&lt;tr&gt;&lt;td&gt;&lt;pre&gt;scale=1, maximum-scale=1, user-scalable=no" name="viewport"/>                                                                   |
| <meta content="default-src&lt;/td&gt;&lt;/tr&gt;&lt;tr&gt;&lt;td&gt;*; style-src * 'unsafe-inline'; script-src * 'unsafe-inline'&lt;/td&gt;&lt;/tr&gt;&lt;tr&gt;&lt;td&gt;'unsafe-eval'" http-equiv="Content-Security-Policy"/> |
| <script src="components/loader.js"></script> 6                                                                                                    |
| <link href="components/loader.css" rel="stylesheet"/>                                                                                                    |
| <link href="css/style.css" rel="stylesheet"/>                                                                                                    |
| <script></td></tr><tr><td>alert("こんにちは"); <mark>と⑦</mark></td></tr><tr><td></script>                                                                                                    |
|                                                                                                    |
| <body>8</body>                                                                                                    |
| <br>>                                                                                                    |
| はじめてのプログラム                                                                                                    |
|                                                                                                    |
|                                                                                                    |

第2章 HTML入門 <body>タグ内に記述するタグの種類
# 終了タグのあるタグ

| タグ名    | 概要                                                                                              |
|--------|-------------------------------------------------------------------------------------------------|
| hl     | 見出しを定義します。hl~h6まであり、hlが最も高レベル、h6が最も低レベルな見出しです。<br>例: <h1>見出し</h1>                               |
| p      | 文章の段落を定義します。<br>例:<br>文章の段落を定義します。                                                              |
| div    | 特に意味を持たないタグです。複数のタグをまとめて扱うときや、四角い枠を描画したいときに使います。<br>例: <div><br/><h1>見出し</h1><br/>段落<br/></div> |
| α      | リンクを定義します。<br>href属性・・・リンク先のURLを指定します。<br>例: <a href="index.html">TOPへ</a>                      |
| button | ボタンを定義します。<br>例: <button>ボタン</button>                                                           |

## 空要素(終了タグのないタグ)

| タグ名 | 概要                                                                                                    |
|-----|----------------------------------------------------------------------------------------------------|
| img | 画像を参照します。<br>src属性:画像の参照先を指定します。<br>alt属性:画像が何らかの理由で表示できなかった場合に、画像の変わりに表示する文<br>字列を指定します。<br>例: <img alt="花" src="flower.jpg"/> |

### すべてのタグにつけられる属性

| タグ名   | 概要                                                                    |
|-------|-----------------------------------------------------------------------|
| id    | 要素を識別するためのIDです。文書内で重複する値を指定することはできません。<br>例: <div id="header">…</div> |
| class | CSSのクラス名を指定します。(→第3章)<br>例: <div class="container">…</div>            |

# 第2章 HTML入門 リンク

#### リンクの設定

- Aタグを使用し、リンク先はパスをhref属性の値で指定
- 絶対パス指定
  - └ パスを全て記述する方法
- 相対パス指定
  - └ 現在のファイルからの相対的なパスを記述する方法

#### 🛅 文法 リンクの設定

<a href="リンク先のパス">リンク文字列</a>

#### 相対パス指定

■ 対象ファイルまでの位置を相対的に指定する方法

└ 下位のフォルダを指定するときは「/」を使用

└ 上位のフォルダを指定するときは「..」と「/」を使用

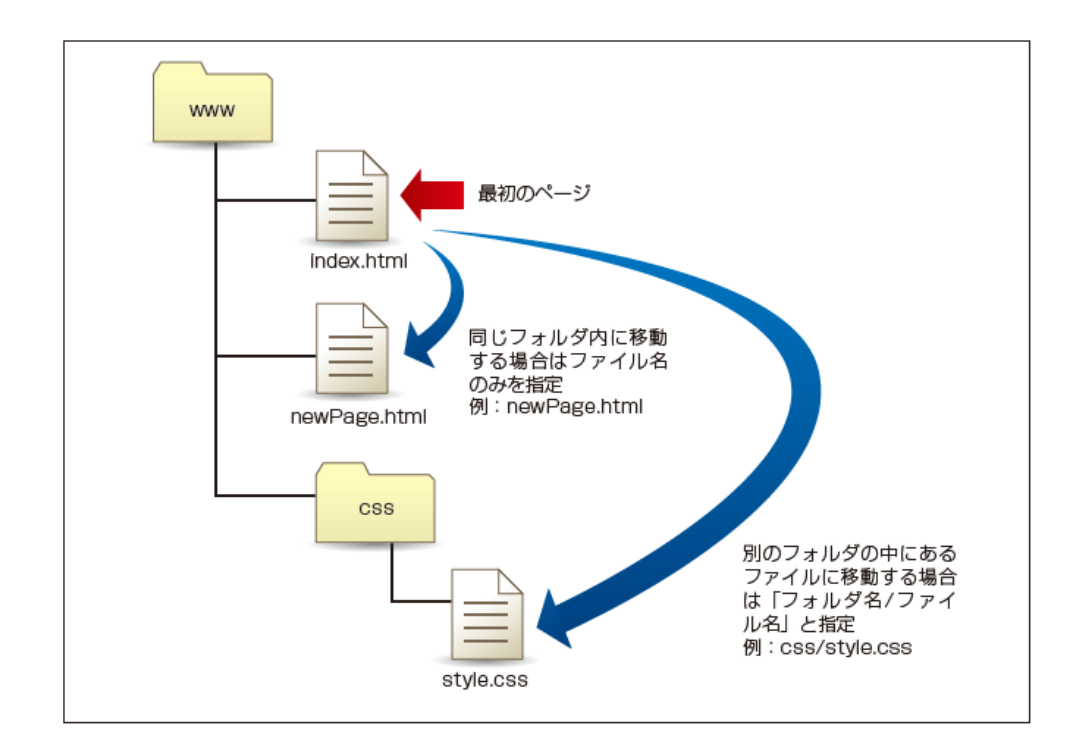

# 第2章 HTML入門 実習

## リンクの配置

<body> <a href="https://edu.monaca.io/">Monaca</a> </body>

# 実行結果

| 🗯 iPhone 8 🗙 😲                       |                 |      |                       | •≡   | 22 |  |
|--------------------------------------|-----------------|------|-----------------------|------|----|--|
| iPhone 8 (750x1334)                  |                 |      |                       | Ð    | ¢  |  |
|                                      |                 |      |                       |      |    |  |
| Monaca Education                     |                 |      |                       |      |    |  |
| *L<                                  | スマホ<br>プログ<br>( | アプラミ | ン<br>リ開<br>シグ<br>同合われ | 発で学習 |    |  |
| お知らせ                                 |                 |      |                       |      |    |  |
| 2019年3月13日 お知らせ<br>IPSJ第81回全国大会にブース出 | 展し              | ま    | す                     |      |    |  |
| 2019年3月13日 お知らせ<br>サイトをリニューアルしました    |                 |      |                       |      |    |  |
| 記事                                   |                 |      |                       |      |    |  |
| 2019年2月14日 記事<br>第2回専門学校HTML5作品アワ-   | -  **           | 結果   | 速                     | 報    |    |  |

※リンク先によってはプレビュー機能で動かない場合がある。 その場合はデバッガーアプリで確認。

#### 準備

■ 別ファイル「newPage.html」を確認

実習

■ 相対パスのリンクを追記

<a href="newPage.html">次の画面へ</a>

| 🔹 iPhone 8 × 🔇      |   |  | "≡ | ** |
|---------------------|---|--|----|----|
| iPhone 8 (750x1334) | ٣ |  | 9  | Φ  |
| 新しい画面               |   |  |    |    |
|                     |   |  |    |    |
|                     |   |  |    |    |
|                     |   |  |    |    |
|                     |   |  |    |    |
|                     |   |  |    |    |
|                     |   |  |    |    |
|                     |   |  |    |    |
|                     |   |  |    |    |
|                     |   |  |    |    |
|                     |   |  |    |    |
|                     |   |  |    |    |
|                     |   |  |    |    |
|                     |   |  |    |    |
|                     |   |  |    |    |
|                     |   |  |    |    |
|                     |   |  |    |    |
|                     |   |  |    |    |
|                     |   |  |    |    |
|                     |   |  |    |    |
|                     |   |  |    |    |
|                     |   |  |    |    |
|                     |   |  | _  |    |

第2章 HTML入門 画像の表示

#### 画像を表示する方法

- imgタグを記述
- src属性でパスを指定する
- 🧮 文法 画像の表示

<img src="画像ファイルのパス">

#### 例

<img src="monaca.jpg">

# 第2章 HTML入門 実習

## 準備

■ 画像ファイル「monaca.jpg」を確認

実習

imgタグを追記

<img src="monaca.jpg">

# 実行結果

| 厳 iPhone 8 🗙        | 0     |     | •≡ | K 3 |
|---------------------|-------|-----|----|-----|
| iPhone 8 (750x      | 1334) | v . | ₽  | ¢   |
| <u>Monacaへ 次の</u> ] | 画面へ   |     |    |     |
|                     |       |     |    |     |
|                     |       |     |    |     |
|                     |       |     |    |     |
| MO                  | nac   | ca  |    |     |
| MO                  | nac   | a   |    |     |
| MO                  | nac   | a   |    |     |
| MO                  | nac   | a   |    |     |
| MO                  | nac   | a   |    |     |
| MO                  | nac   | a   |    |     |

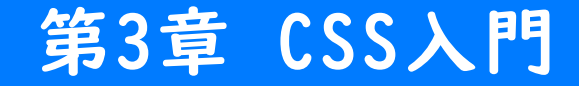

第3章 CSS入門 CSSとは

#### CSS (Cascading Style Sheets) とは

- HTML文章を装飾するための技術
- 色やサイズなどを変更できる
- カスケーディングという特徴がある

#### CSSをHTMLファイルに読み込む方法

■ 外部ファイル

└ linkタグで外部ファイルを指定して読み込む

🔹 styleタグ

└ styleタグの中に記述する

■ style属性

└ style属性の中に記述する

#### CSSをHTMLファイルに読み込む方法(外部ファイル)

- linkタグを記述
- href属性でパスを指定する
- 📋 文法 CSSファイルの読み込み

<link rel="stylesheet" href="CSSファイルのパス">

#### ■ 例

<link rel="stylesheet" href="css/style.css">

## CSSの書き方(I)

■ セレクタ

└ 対象となる要素を指定する

#### ■ プロパティ

└ どのようなスタイルを適応するかを指定する

#### 📋 文法 セレクタとプロパティの記述方法

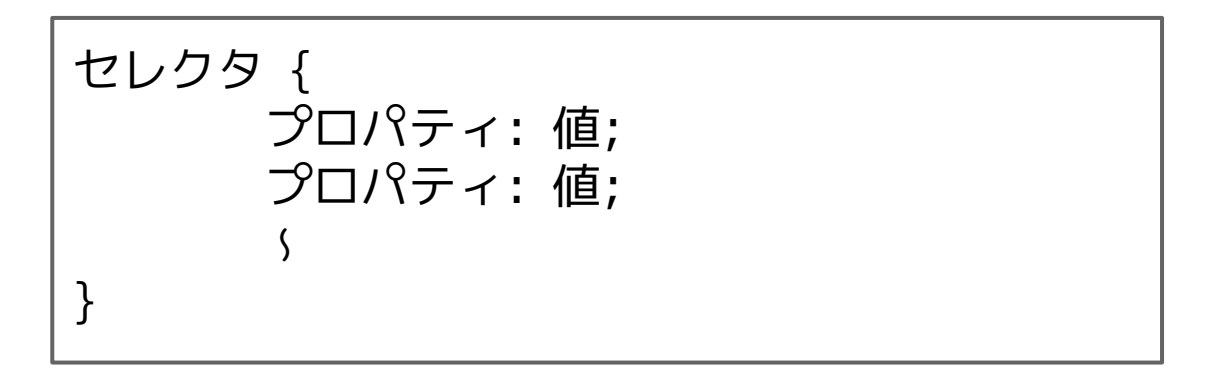

## CSSの書き方(2)

■ セレクタ

└ P(パラグラフ)タグを対象とする

#### ■ プロパティ

└ 文字の色を赤くする

└ 文字のサイズをIOpxにする

🛅 文法 セレクタとプロパティの記述例

p {
 color: red;
 font-size: 10px;
}

第3章 CSS入門セレクタの種類

#### タグセレクタ

対象要素をタグ名で指定

#### IDセレクタ

対象要素をID属性値で指定
 セレクタの先頭に#をつける

クラスセレクタ

■ 対象要素をクラス値で指定

└ セレクタの先頭に.(ドット)をつける

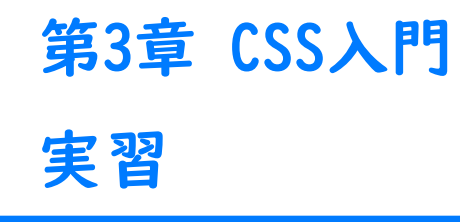

## 実習

■ 2章のプロジェクトを開く

■ cssフォルダ内のstyle.cssを編集

a {
 font-size: 30px;
}

# 実行結果

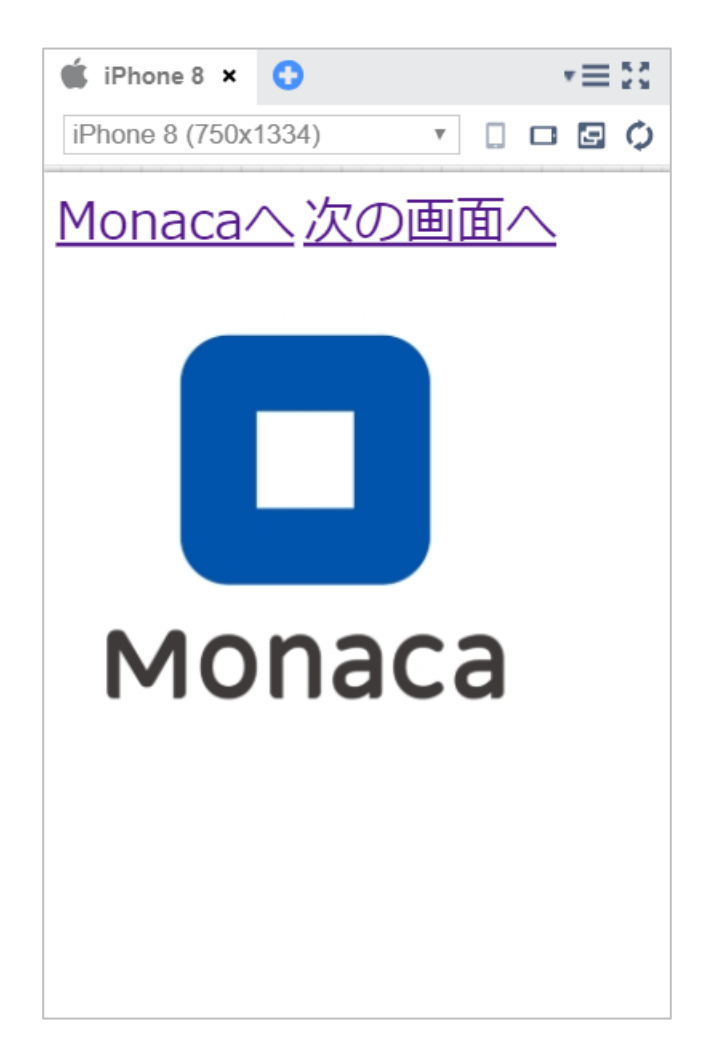

#### 実習

index.htmlのaタグにID属性を付与

<a href="https://edu.monaca.io/" id="target">Monaca^</a>

■ style.cssにIDセレクタを利用したスタイルを記述

```
#target {
    color: red;
}
```

## 実行結果

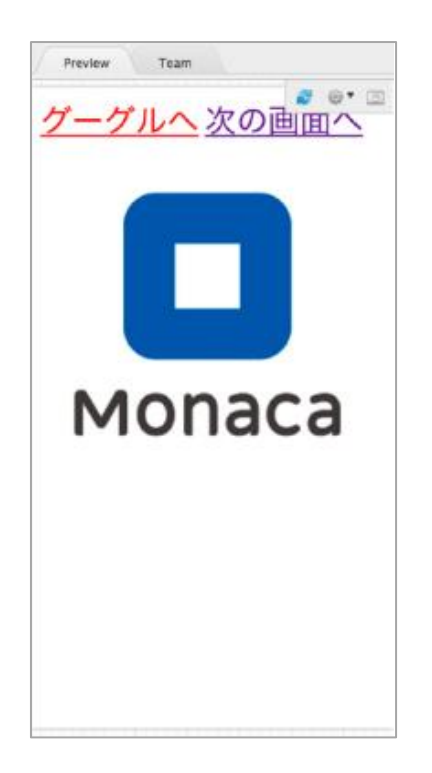

### 実習

■ index.htmlのaタグにクラス属性を付与

<a href="newPage.html" class="bright">次の画面へ</a>

style.cssにクラスセレクタを利用したスタイルを追記

```
.bright {
    background-color: yellow;
}
```

# 実行結果

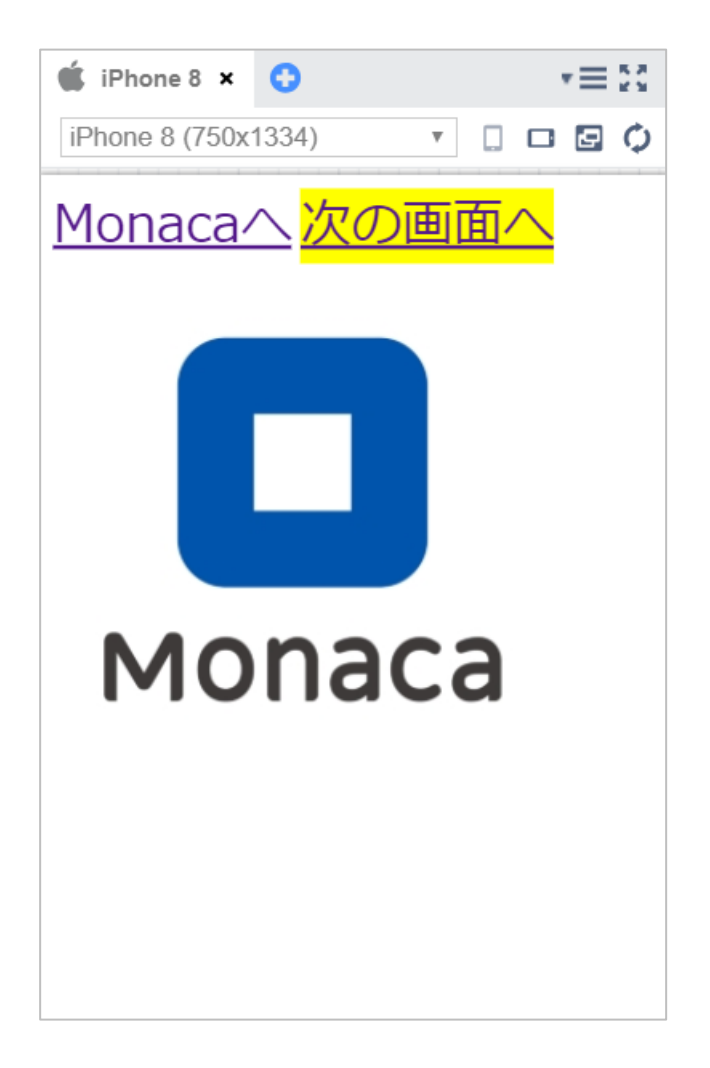

第3章 CSS入門 プロパティの種類

# 色を指定するプロパティ

| プロパティ            | 説明                          | 例                                                                  |
|------------------|-----------------------------|--------------------------------------------------------------------|
| color            | 文字色を設定します。                  | color: red;                                                        |
| background-color | 背景色を設定します。                  | background-color: red;                                             |
| border           | 線の色(および線種と線 の太さ)<br>を設定します。 | border: solid lpx red; 線種、線<br>の太さ、線の色の順に 設定します。<br>solidは直線を表します。 |

#### カラーコード

- 光の三原色で色を作る方法
- カラーコードでは16進数を使う

#### カラーコードの例

紫の色を作る

#ff00ff

└ 赤がff (255) 緑が00 (0) 青がff (255)

└ 原色の赤と青を混ぜた色=紫になる

# サイズや位置を指定するプロパティ

| プロパティ      | 説明                | 例                                                                                                    |
|------------|-------------------|----------------------------------------------------------------------------------------------------|
| font-size  | 文字のサイズを設定します。     | font-size: l2px;                                                                                                 |
| text-align | 要素内の横方向の配置を設定します。 | text-align: left; (左寄せ)<br>text-align: right; (右寄せ)<br>text-align: center; (中央揃え)<br>text-align: justify; (均等割付) |
| width      | 要素の横幅を設定します。      | width: 100px                                                                                                    |
| height     | 要素の高さを設定します。      | height: 300px;                                                                                                   |
| margin     | 枠線の外側の余白を設定します。   | margin: 20px;                                                                                                    |
| padding    | 枠線の内側の余白を設定します。   | padding: 10px;                                                                                                   |
# margin padding

- どちらも余白の幅を指定するプロパティ
- marginはborder(枠線)の外側の余白
- paddingはborderの内側の余白

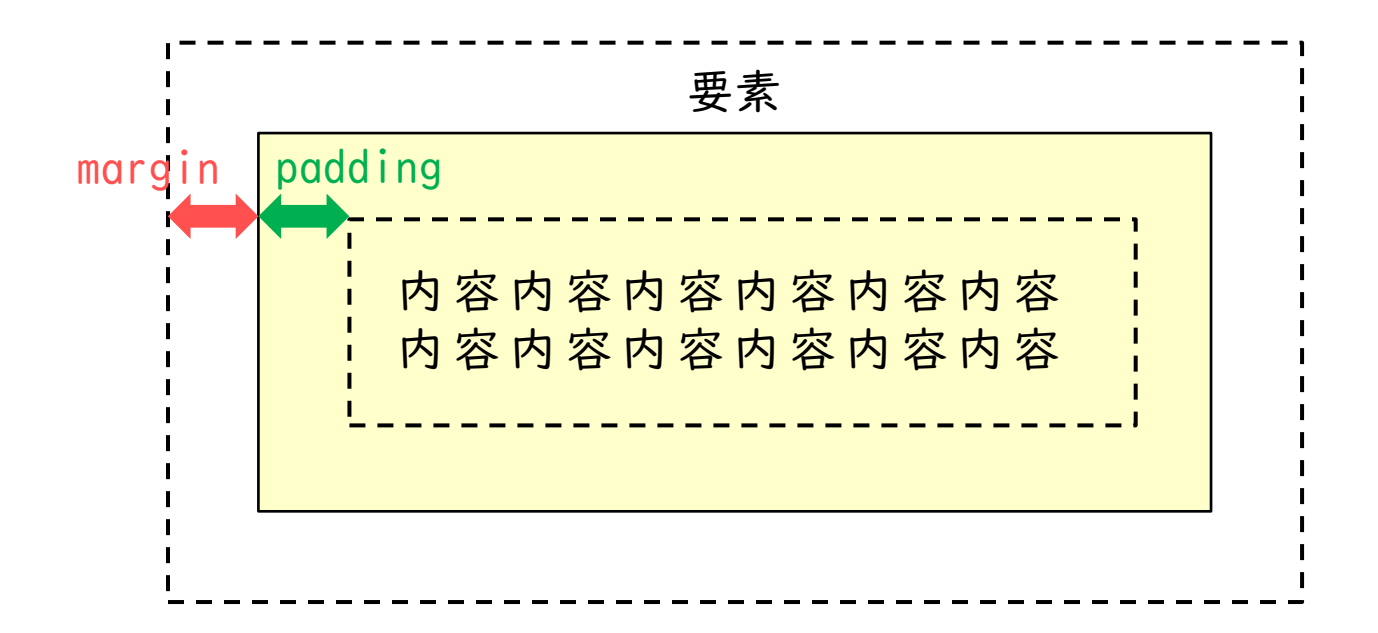

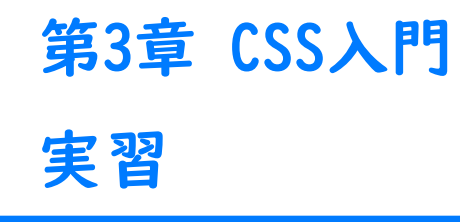

# 実習

#### style.cssを編集

```
img {
    width: 30%;
    border: solid 3px #0000ff;
    margin: 10px;
    padding: 20px;
}
```

# 実行結果

| 🗯 iP | hone 8 🗙   | 0                |    |   |            | •≡ | K 3 |
|------|------------|------------------|----|---|------------|----|-----|
| iPho | ne 8 (750x | 1334)            |    |   |            | Ð  | ¢   |
| Mo   | naca       | ∧ <mark>≯</mark> | Rの | 画 | <b>面</b> / |    |     |
|      | Monac      | а                |    |   |            |    |     |
|      |            |                  |    |   |            |    |     |
|      |            |                  |    |   |            |    |     |

# 第4章 JavaScript入門

Copyright © Asial Corporation. All Rights Reserved.

第4章 JavaScript入門 JavaScriptの書き方

# scriptタグの中に記述する

<script> alert("こんにちは"); </script>

外部ファイルに記述する

<script src="JavaScript ファイルのパス"></script>

### 書き方のルール

- 基本的に半角の英数字と記号のみを使用する
  - └ 「'」か「"」で括れば全角文字も利用可能
- 大文字と小文字は別の文字として扱われる
- 命令文の末尾には「;」をつける。
- ひとまとまりの命令群を波かっこ{} で囲む

└ 囲まれた範囲をブロックと呼ぶ

■ 改行や半角スペースは自由に挿入できる

改行やスペースの活用例

例 プログラムA(改行とスペースを使わない)

for(i=0;i<10;i++){alert(i);}</pre>

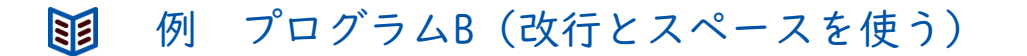

```
for(i = 0; i < 10; i++) {
    alert(i);
}</pre>
```

# インデントとは

■ 見やすいように字下げを行うこと

└ 空白スペースやタブなどを用いる

└ 波かっこの対応関係が一目でわかるようになる

### コメントとは

メモを書いたり命令を無効化したりできる

### 📋 文法 一行コメント

//alert("こんにちは");

#### 📋 文法 複数行コメント

/\* コメントとして記述した内容は、 スクリプトには影響しません。 \*/ 第4章 JavaScript入門 データの扱い方

# 変数の作り方

- メモリ上に変数を作る作業を変数の「宣言」と言う
- 変数は名前を付けて管理できる

#### 🛅 文法 変数宣言の書式

var 変数名;

#### II 例 xという名前の変数を作る

var x;

# 変数の使い方

- 変数を作った直後は空の状態
- 変数にデータを入れるには代入を行う
- 宣言と代入は1行にまとめて同時に行うこともできる

#### 苣 文法 変数へ値を入れる

変数名 = 値;

### 📋 文法 宣言と代入を同時に行う

var 変数名 = 値;

### JavaScript から画面にデータを出力する

■ document.writeln()で簡単に値を画面に出力できる

└ ※簡易的ですが実務は推奨されない命令です

苣 文法 変数へ値を入れる

document.writeln(表示するデータ);

### 結果位置

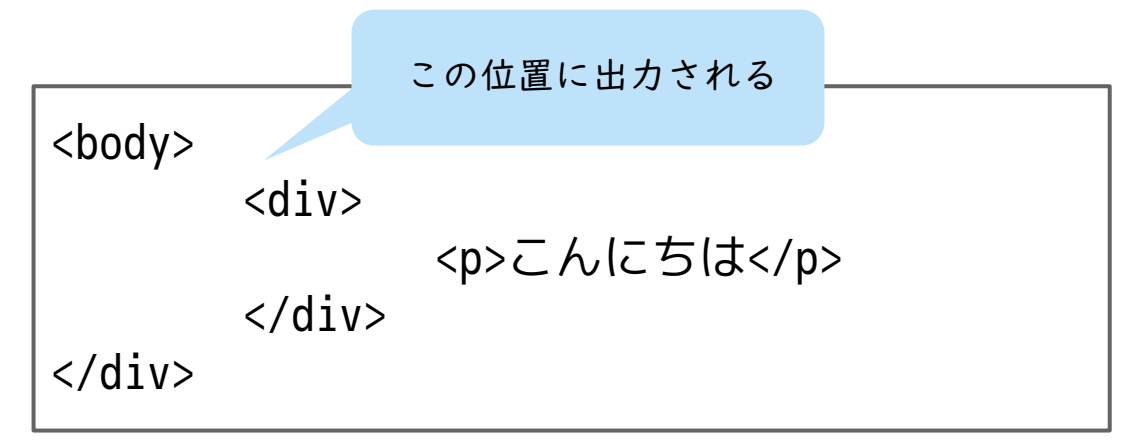

# 第4章 JavaScript入門 実習

# 実習

- index.htmlのbodyタグ内を編集
- index.htmlのscriptタグ内を編集

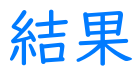

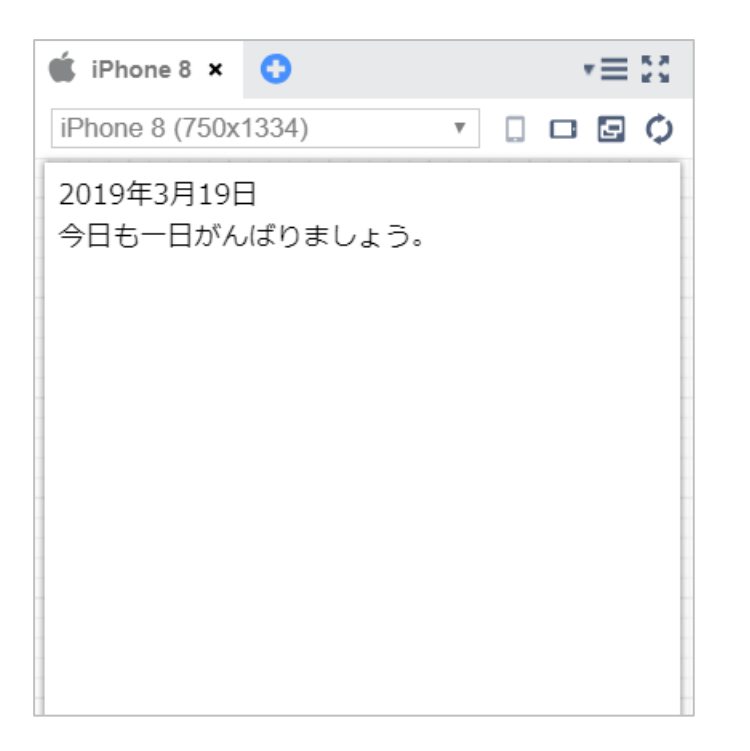

今日の日付をプログラムで取得する方法

■ 日付オブジェクトの準備

var 変数 = new Date();

■ 年を取得する命令

変数.getFullYear();

■ 月を取得する命令

変数.getMonth();

■ 日を取得する命令

変数.getDate();

# 実習

■ index.htmlのscriptタグ内を編集

```
<script>
    // 日付に関する命令を使えるようにする
    var date = new Date();
    // 年、月、日の取得
    var year = date.getFullYear();
    var month = date.getMonth() + 1;
    var day = date.getDate();
    // 日本の表記にする
    var today = year + " 年" + month + " 月" + day + " 日";
    document.writeln(today);
</script>
```

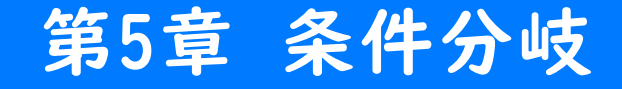

# 第5章 条件分岐 if文

# 条件分岐とは

- 条件に応じて処理の流れを分岐する仕組み
- if文は正しいか否かの2値(真偽値)を使って分岐する
- 条件は条件式で記述できる

### if文の書き方

- 条件と正しい場合に実行する処理を記述
- elseを使うことで正しくない場合に実行する処理も記述できる

└ elseは省略が可能

#### 📋 文法 if文の書き方

# 条件式

■ 比較演算式は「文字列」や「数値」を比較して真偽値を返す

| 演算子 | 概要                | 条件式の例 | 結果    |
|-----|-------------------|-------|-------|
| ==  | 左辺と右辺が等しい場合は正しい   | ==    | 正しい   |
| !=  | 左辺と右辺が等しくない場合は正しい | != 2  | 正しい   |
| <   | 左辺が右辺より小さい場合は正しい  | <     | 正しくない |
| <=  | 左辺が右辺以下の場合は正しい    | <=    | 正しい   |
| >   | 左辺が右辺より大きい場合は正しい  | >     | 正しくない |
| >=  | 左辺が右辺以上の場合は正しい    | >=    | 正しい   |

# 第5章 条件分岐 実習

# 準備

第4章で作成したプロジェクトを開く 

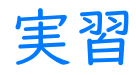

scriptタグにif文を使ったプログラムを追記

# 実行結果

| 🗯 iPhone 8 🗙 🛟                                |     | ∙≡ | 6 A . |
|-----------------------------------------------|-----|----|-------|
| iPhone 8 (750x1334)                           | ۳ [ | Ð  | ¢     |
| 2019年3月19日<br>今日は日曜日ではありません<br>今日も一日がんばりましょう。 |     |    |       |
|                                               |     |    |       |
|                                               |     |    |       |
|                                               |     |    |       |
|                                               |     |    |       |

第5章 条件分岐 多方向分岐

# 多方向分岐とは

- 条件に応じて処理の流れを多方向に分岐する仕組み
- Øえば、曜日毎にメッセージを変えたい場合に利用できる

└ if文を7個書けば可能だが冗長である

else if文を使えば分かりやすく記述できる

### else if文の書き方

🔹 else if 文は何回でも記述できる

#### 🛅 文法 if文の書き方

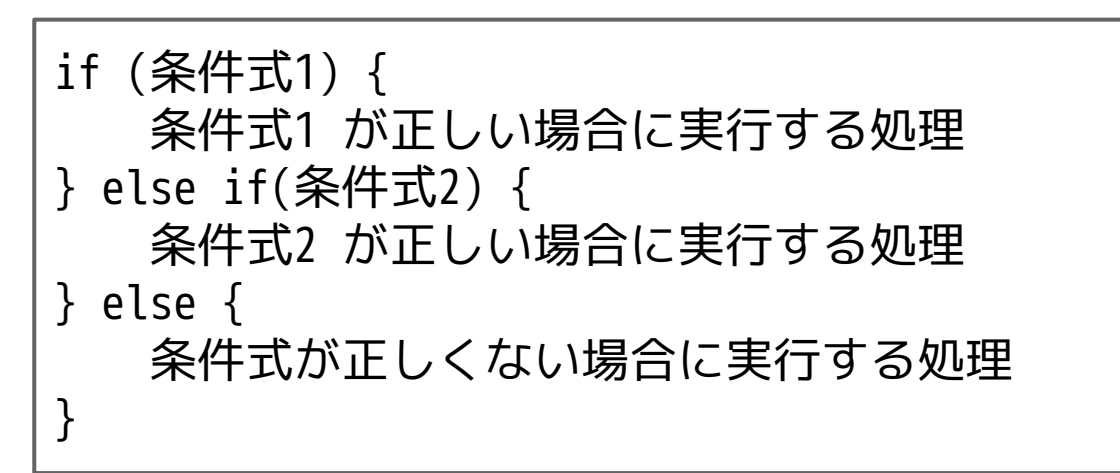

# 第5章 条件分岐 実習

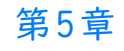

### 準備

### ■ 先ほどのプログラム開いて修正する

# 実行結果

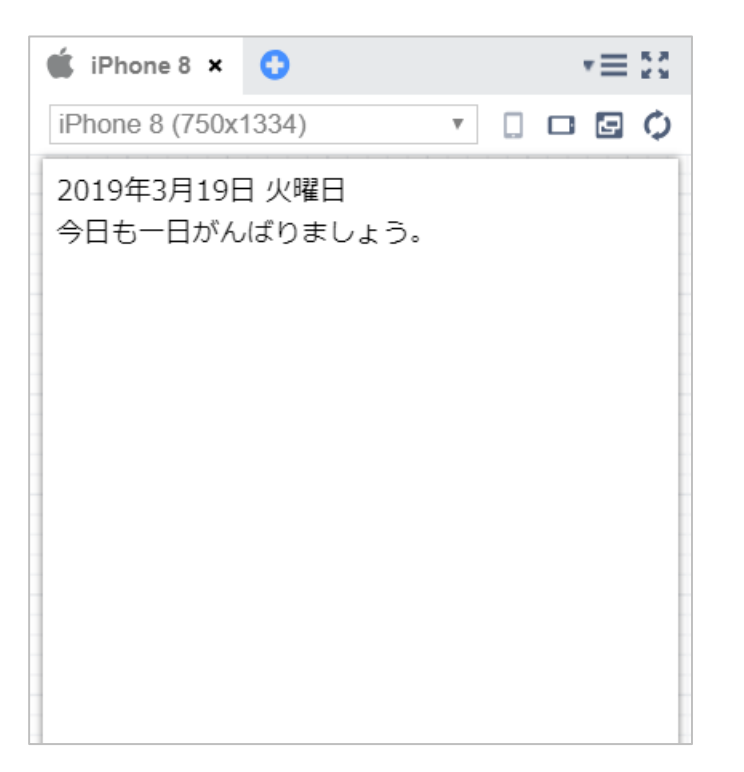

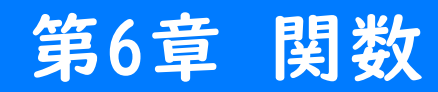

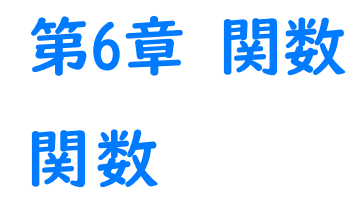

## 関数とは

- 処理をひとまとめにしたもの
- 『引数』を受け取る
- 処理結果を『戻り値』として返す
- 『引数』と『戻り値』は省略可能

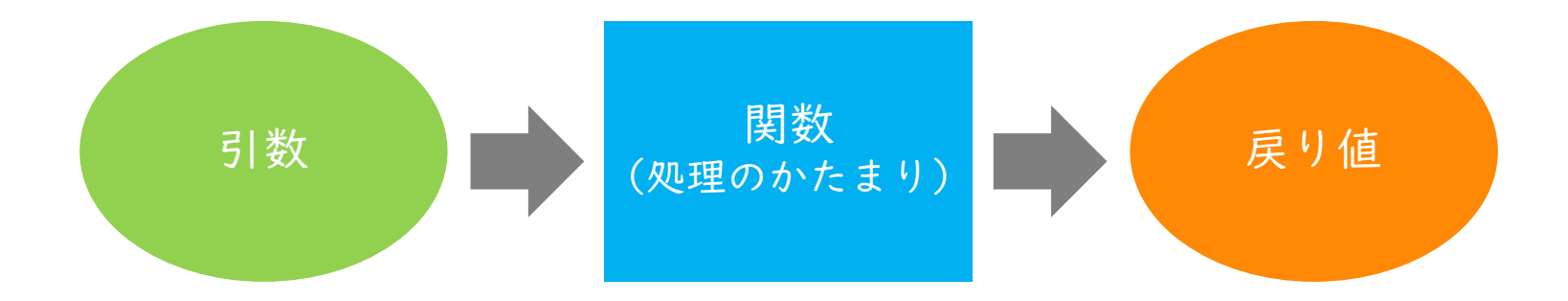
### 関数の書き方

- まずは引数・戻り値ともに省略したパターンを確認
- 主 文法 引数・戻り値ともに省略したパターン

function 関数名() { 処理; }

文法 関数の呼び出し 

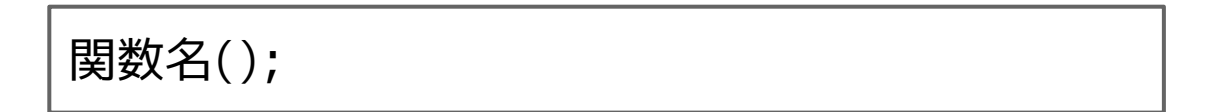

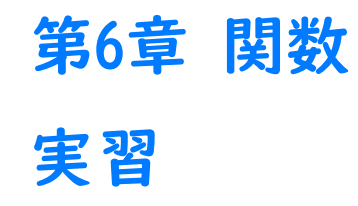

■ プロジェクトを新規作成

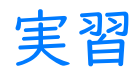

### scriptタグに関数を使ったプログラムを記述

# 実行結果

| 🗯 iPhone 8 🗙              | 0              | *= 20   |  |  |
|---------------------------|----------------|---------|--|--|
| iPhone 8 (750x            | 1334) 🔻        | 0 0 0 Ø |  |  |
| こんにちは!<br>This is a templ | ate for Monaca | app.    |  |  |
|                           |                |         |  |  |
|                           |                |         |  |  |

第6章 関数 引数がある関数

### 引数がある関数の書き方

- 関数には引数を渡すことができる
- 引数はカンマ区切りで複数指定することも可能
- 📋 文法 関数の定義(引数あり)

function 関数名(引数を入れる変数名) { 処理; }

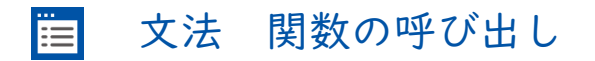

関数名(関数に渡す引数);

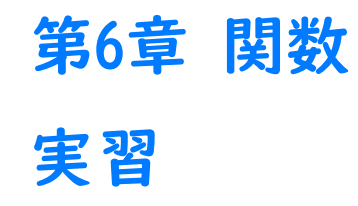

先ほどのプロジェクトを変更 

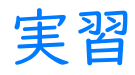

scriptタグに関数を使ったプログラムを記述

# 実行結果

| 🗯 iPhone 8 🗙 🛟                            |                  | $\tau \equiv 53$ |
|-------------------------------------------|------------------|------------------|
| iPhone 8 (750x1334)                       | ·                | Q 🛛              |
| 最中 太郎 さん、こんにち<br>This is a template for M | は!<br>onaca app. |                  |

第6章 関数 戻り値がある関数

### 戻り値がある関数の書き方

- 関数は処理結果を戻り値として返せる
- 戻り値は一つしか返せない
- 😑 文法 関数の定義(戻り値あり)

function 関数名() { 処理; return 戻り値; }

📋 文法 関数の呼び出し

var 戻り値を入れる変数名 = 関数名();

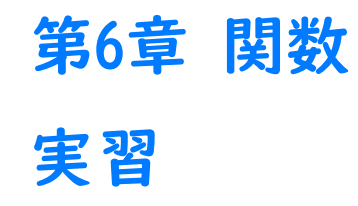

先ほどのプロジェクトを変更 

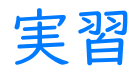

■ 19行目以降にプログラムを追記

# 実行結果

| 🗯 iPhone 8 🗙                              | 0                      |         | *≡ 23 |
|-------------------------------------------|------------------------|---------|-------|
| iPhone 8 (750x                            | 1334)                  | v .     | 0 🛛 🗘 |
| 最中 太郎 さん、<br>結果は15 です<br>This is a templa | こんにちは!<br>ate for Mona | ca app. |       |
|                                           |                        |         |       |
|                                           |                        |         |       |
|                                           |                        |         |       |
|                                           |                        |         |       |
|                                           |                        |         |       |

先ほどのプロジェクトを変更 

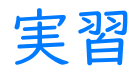

■ 30行目以降にプログラムを追記

# 実行結果

| 🗯 iPhone 8 🗙                                       | 0                             |          | , | Ē | K 3 |
|----------------------------------------------------|-------------------------------|----------|---|---|-----|
| iPhone 8 (750x                                     | 1334)                         | <b>v</b> |   | ₽ | Φ   |
| 最中 太郎さん、<br>結果は15です<br>今年は平成31年<br>This is a templ | こんにちは!<br>です。<br>ate for Mona | aca app  |   |   |     |

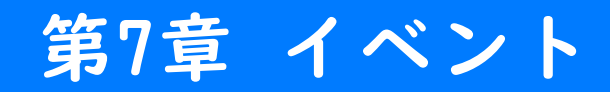

Copyright © Asial Corporation. All Rights Reserved.

# 第7章 イベント イベント

### イベントとは

■ 起こった出来事のことを「イベント」と呼ぶ

└ ボタンのクリック/タッチ、画面スワイプなど

- イベント発生時に特定の関数を呼び出すことができる
  - └ 例:ボタンを押したらalert()関数を呼びだすなど

#### 😑 文法 HTML 要素にイベントを関連付ける

<タグ名 on イベント名="関数名()">

「
 例 ボタンがクリック時にtest関数を実行する

<button onclick="test()">ボタン</button>

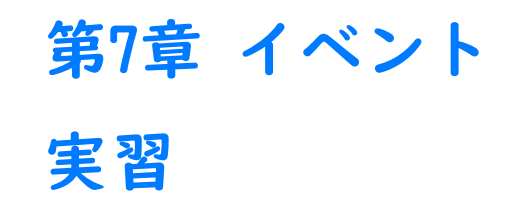

■ 『7章イベントの練習』をインポート

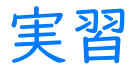

■ index.html を編集(関数とonclickを記述)

実行結果

ボタンクリック時にダイアログが表示される

先ほどのプロジェクトを変更

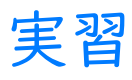

■ index.html を編集(関数とonloadを記述)

実行結果

プレビュー確認時にダイアログが表示される

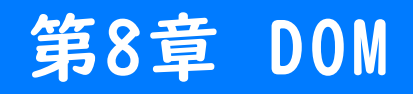

# 第8章 DOM DOM

### DOMとは

- DOM (Document Object Model)
- JavaScriptでHTMLの各要素にアクセスする仕組み

### DOM が利用可能になるタイミング

- ブラウザがHTMLを読み込んだ後
- JavaScriptの書き方に工夫が必要
- loadイベントなどを活用する

### HTML要素へのアクセス

■ document.getElementById()命令を利用

≡ 文法 要素へのアクセス

document.getElementById("ID 值")

### 要素の内容変更

innerHTMLにより内容を変更できる

苣 文法 内容の変更

document.getElementById("ID 値").innerHTML = "書き換える内容";

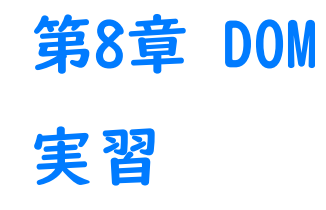

■ 『8章あいさつアプリ』をインポート

## 実習

- index.htmlとstyle.cssを編集
- greet()関数を定義
- onloadでgreet()関数を呼び出す

# 実行結果

■ 時間帯に応じたあいさつが表示される

第8章 DOM 要素の属性変更

### 要素の属性変更

innerHTMLのかわりに属性名を指定

🧮 文法 属性の変更

document.getElementById("ID 値").属性名 = "属性値";

**I** 例 画像を「flower.jpg」に切り替える

document.getElementById("target").src = "flower.jpg";

### スタイル属性変更

style属性のプロパティを指定

#### 📋 文法 スタイルの変更

document.getElementById("ID 値").style.CSS プロパティ名 = "値";

### スタイル属性変更

style属性のプロパティを指定

・
例 要素の外側余白を20px に設定

document.getElementById("target").style.margin = "20px";

**1** 例 要素の背景色を青に設定する

document.getElementById("target").style.backgroundColor = "blue";

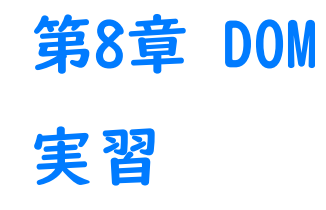

先ほどのプロジェクトを変更

## 実習

■ greet()関数を修正

# 実行結果

■ 時間帯に応じた画像が表示される
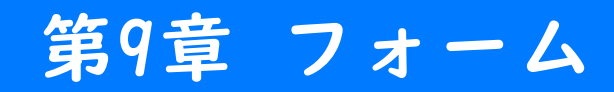

### フォームとは

- ユーザーに情報を入力させるための部品
  - └ テキストボックス、チェックボックス、プルダウンメニューなど
- HTMLタグで作成できる
- JavaScriptでフォームの値を取得できる

<input type="text">

<input type="text" value="テスト">

テスト

文法 チェックボックス Ë

<input type="checkbox">

例 チェックボックスの記述

<input type="checkbox" checked>

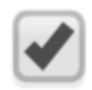

#### 📋 文法 ドロップダウンメニュー

<select> <option value="選択肢の値">表示する選択肢</option> <option value="選択肢の値">表示する選択肢</option> ... </select>

#### ■ 例 ドロップダウンメニューの記述

<select>

<option value="1">AAA</option>
<option value="2">BBB</option>
<option value="3">CCC</option>
<option value="4">DDD</option>
</select>

# 第9章 フォーム 実習

## 準備

『9章フォームの練習』をインポート

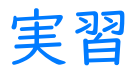

■ index.html を編集(関数を記述)

実行結果

- フォームに値を入力後、完了ボタンを押す
- alertに入力内容が表示されれば成功

## 第10章 いろいろな演算子

Copyright © Asial Corporation. All Rights Reserved.

第10章 いろいろな演算子 いろいろな演算子

## 演算子とは

- 足し算を行う「+」や、比較を行う「==」などのこと
- 演算子には幾つかの種類がある
  - └ 四則演算子
  - └ 論理演算子
  - └ 複合代入演算子

## 四則演算子

| 演算子 | 概要     | 条件式の例             | 結果           |
|-----|--------|-------------------|--------------|
| +   | 数値の加算  | +                 | 2            |
| +   | 文字列の結合 | "Hello" + "World" | "HelloWorld" |
| -   | 数値の減産  | 2 - 1             | 1            |
| *   | 数値の乗算  | 2 * 2             | 4            |
| /   | 数値の除算  | 10 / 2            | 5            |

## 論理演算子

| 演算子 | 概要                           | 条件式の例          | 結果   |
|-----|------------------------------|----------------|------|
| &&  | 2つの条件式がどちらも true<br>の場合はtrue | ==   && 2 == 2 | true |
|     | 2つの条件式のどちらかが<br>trueの場合はtrue | == 2    2 == 2 | true |

## 複合代入演算子

| 演算子 | 概要                       | 使用例                | 結果(α の値) |
|-----|--------------------------|--------------------|----------|
| +=  | 左辺の値に右辺の値を加算<br>したものを代入  | a =  ;<br>a += 2;  | 3        |
| -=  | 左辺の値から右辺の値を減算<br>したものを代入 | a = 5;<br>a -= 2;  | 3        |
| *=  | 左辺の値に右辺の値を乗算し<br>たものを代入  | a = 3;<br>a *= 2;  | 6        |
| /=  | 左辺の値を右辺の値で除算<br>したものを代入  | a = 10;<br>a /= 2; | 5        |
| ++  | 変数に 加算する(インク リ<br>メント)   | a =  ;<br>a++;     | 2        |
|     | 変数から 減算する(デク リ<br>メント)   | a =  ;<br>a;       | 0        |

### BMI の求め方

- 四則演算子と論理演算子でBMI 計算を行う
- BMIは身長と体重から求める体格指数
- 痩せ・標準体重・肥満などの判定が行える

BMIの計算式

※体重の単位はkg、身長の単位はm(cmではないことに注意)

師 身長170 c m、体重60kgの人の場合

 $60 \div (1.72) = 20.761...$ 

## 第10章 いろいろな演算子 実習

## 準備

『IO章BMI計算アプリ』をインポート

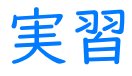

■ index.html を編集(関数を記述)

実行結果

- フォームに値を入力後、計算ボタンを押す
- 画面にBMIが表示されれば成功

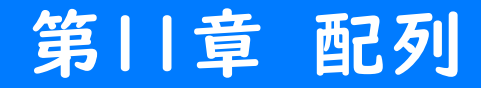

## 第11章 配列 配列

### 配列とは

- 複数のデータを一括で管理するための仕組み
  - └ 変数という箱に仕切りで部屋を作るイメージ
  - └ この部屋のことを「要素」と呼ぶ
  - └ 要素には文字や数字、また配列などを格納できる

文法 配列の作成 

var 配列名 = [要素1, 要素2, 要素3, …];

例 配列の記述例

```
var fruits = ["りんご", "みかん", "いちご", "ぶどう"];
```

#### 苣 文法 配列内の要素を参照する

配列名[インデックス]

■ 例 配列内の要素を参照する記述例

var fruits = ["りんご", "みかん", "いちご", "ぶどう"]; alert(fruits[2]);

#### 苣 文法 配列の要素数を参照する

配列名.length

例 配列の要素数を取得する記述例

var fruits = ["りんご", "みかん", "いちご", "ぶどう"]; alert(fruits.length);

## 第11章 配列 実習

## 準備

『||章心理テスト』をインポート 

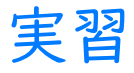

■ index.html を編集(scriptタグ内を記述)

実行結果

- 心理テストを回答
- 画面に結果が表示されれば成功

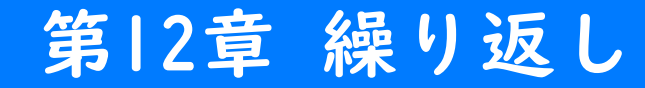

第12章 繰り返し 繰り返し

### 繰り返しとは

■ 同じ処理を何回も繰り返し実行したい場面がある

└例

- 1~100 までの数の合計を求める
- 100個分の要素を持つ配列のデータを | 件ずつ表示
- コピー&ペーストでの対応は望ましくない
- 繰り返しのための文法で対応

## for文

- 中括弧の中の処理を繰り返す
- 繰り返しの諸条件をfor()の括弧内にまとめて記述できる

#### 📋 文法 for文

for (初期化式; 継続条件式; 増減式) { 繰り返す処理 }

| 式の種類  | 概要                    | 実行するタイミング                 |
|-------|-----------------------|---------------------------|
| 初期化式  | カウンタ変数を初期化<br>する代入式   | 最初の丨回だけ実行される              |
| 継続条件式 | 繰り返しを継続する<br>条件式      | Ⅰ回分の繰り返し処理の最初に毎回<br>実行される |
| 増減式   | カウンタ変数の値を<br>増減させる計算式 | Ⅰ回分の繰り返し処理の最後に毎回<br>実行される |

# 第12章 繰り返し 実習

## 準備

■ 『12章繰り返しの練習』をインポート

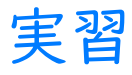

■ index.html を編集(scriptタグ内を記述)

実行結果

■ |~|0までの数字が表示される

## 準備

先ほどのプロジェクトを変更

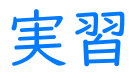

■ index.html を編集(scriptタグ内にinsert()関数を追記)

実行結果

■ 画像が5つ表示される